# BenefitsCal | Quick Guide: Upload Documents within an Application

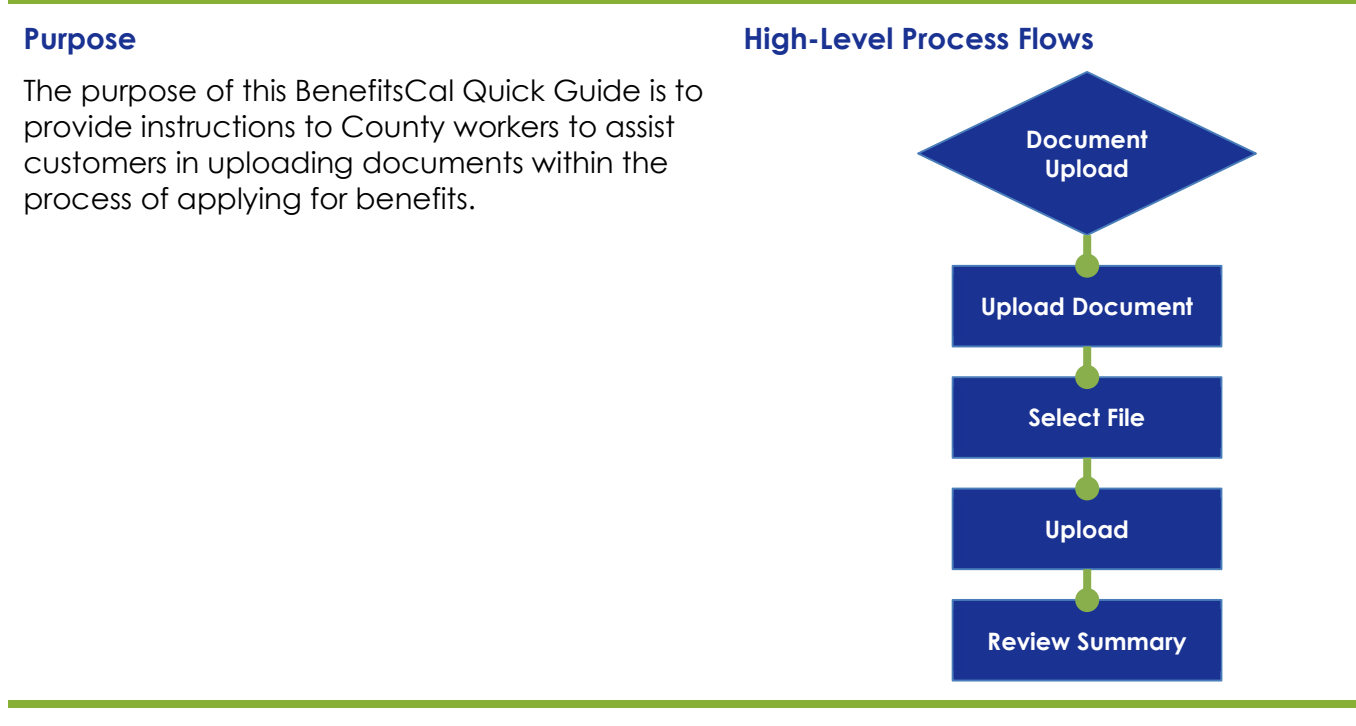

#### FAQs

#### Q: Can a mobile phone be used to take pictures/upload documents?

**A:** Yes, document upload works on both mobile phones as well as desktop computers. Select the **How to get a good photo** hyperlink for hints on taking better photos with your mobile phone.

#### Q: Can I view documents previously uploaded?

A: No, a receipt of the document is available, but the document itself is not accessible to view.

#### Q: Can I upload a document as an anonymous user without logging in to BenefitsCal?

A: Users can upload documents to a case or a submitted application on BenefitsCal without logging in to their account. Navigate to the BenefitsCal homepage, then scroll down to the **Need to upload a document?** section and click the **UPLOAD DOCUMENTS** button.

#### Q: I forgot to save a receipt for documents uploaded last week, how can I get a receipt?

**A:** Upload History keeps a record of documents uploaded in the last 12 months for documents uploaded using a BenefitsCal account.

#### Q: The wrong paystub was uploaded; can it be deleted?

**A:** Before uploading, any document can be removed by clicking the **Remove** link, however once a document is uploaded, it cannot be removed.

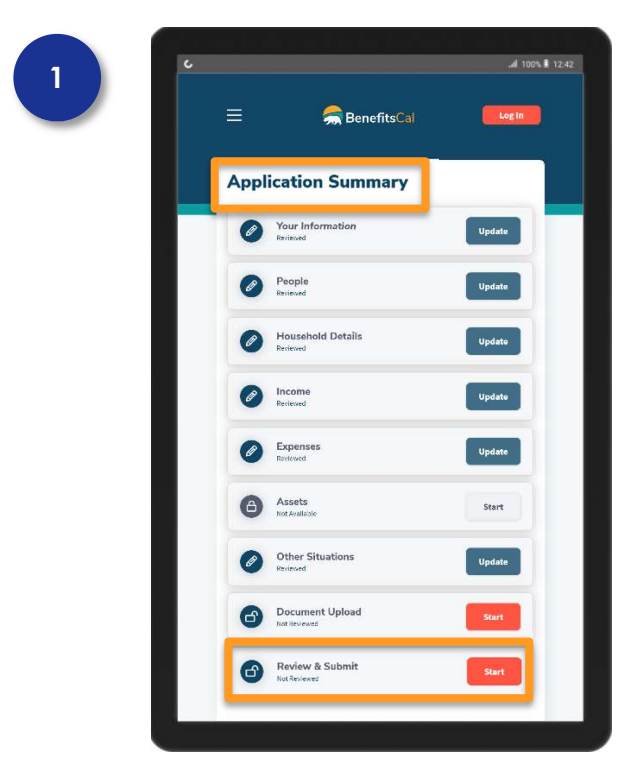

### Application Summary > Document Upload

Application Summary displays a step to upload documents within the application process flow.

Click the **Start** button or the **BEGIN NEXT SECTION** button to begin document upload.

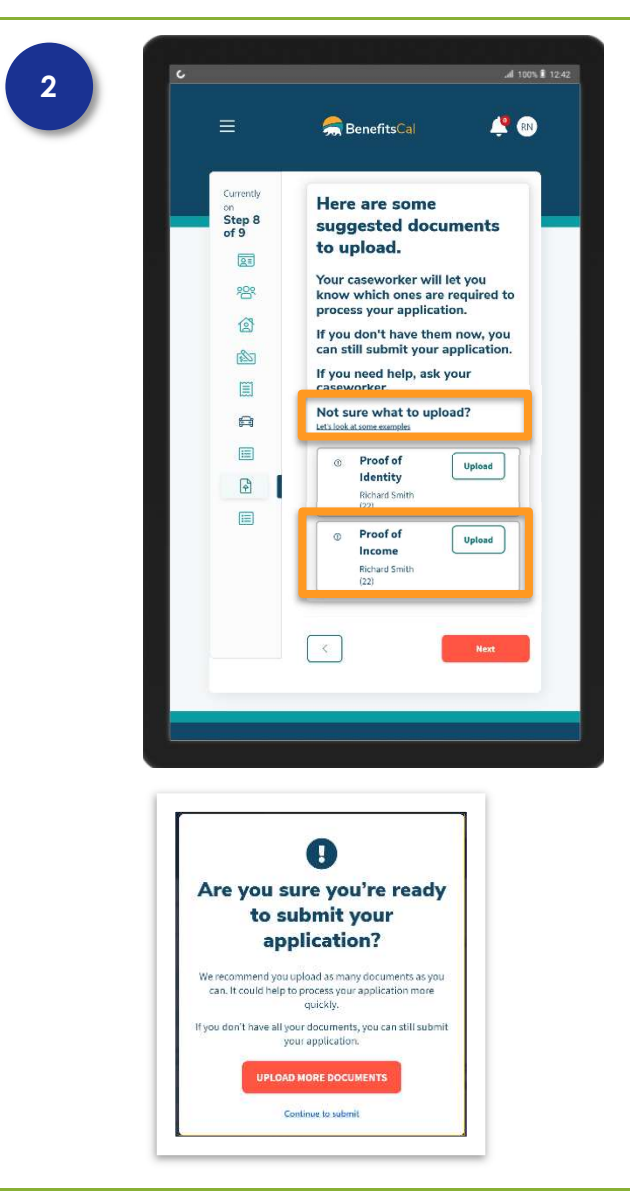

## **Document Upload**

The Document Center displays:

- ✓ Let's look at some examples
- ✓ Documents suggested for upload, by case and individual

Click the **Let's look at some examples** hyperlink to view examples of documents.

Click the **Upload** button on each tile to upload a document type for each individual.

If no documents are uploaded, and the **Next** button is clicked, the system will display a warning message asking for any documents to speed along the application processing.

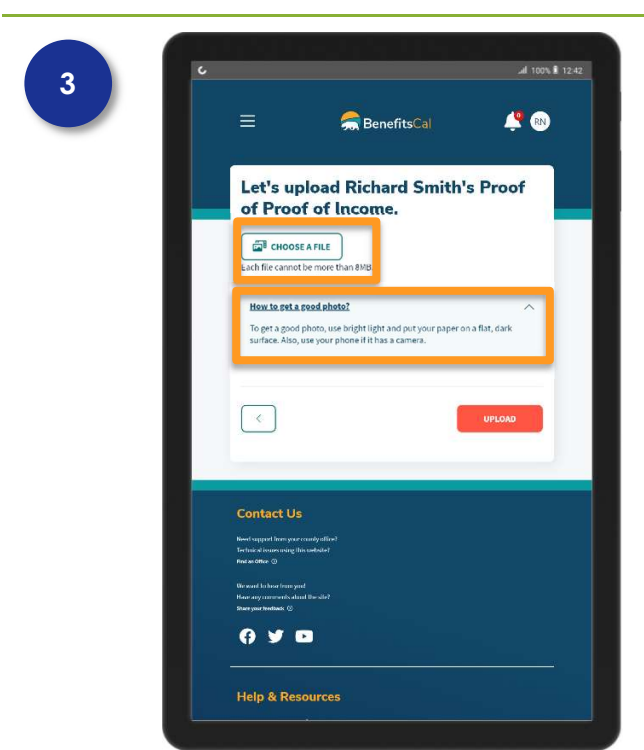

#### **Select Files**

Click the **CHOOSE A FILE** button and select the file to upload.

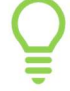

The **How to get a good photo?** hyperlink provides hints for taking better photos with a mobile phone.

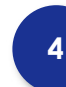

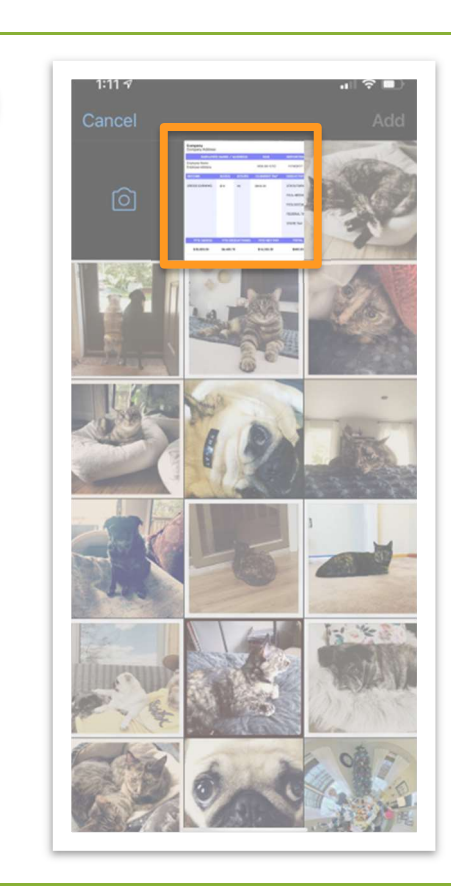

#### **Select File**

From a mobile phone, select a photo to upload.

From a desktop computer, select a photo file.

The following formats can be uploaded: .GIF, .GIFF, .JPEG, .JPG, .JPE, .JIF, .MDI, .BMP, .PNG, .TIF, .TIFF, .TXT, .RTF, .ONE, .ONETOC, .PDF, .DOC, .DOCX, .DOX, .PAGES, .ODT, .WPD, .XLS, .XLSX, .PPT, .PPTX, .PSD, .EPS, .AI, .LOG, .WPS

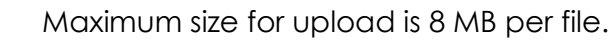

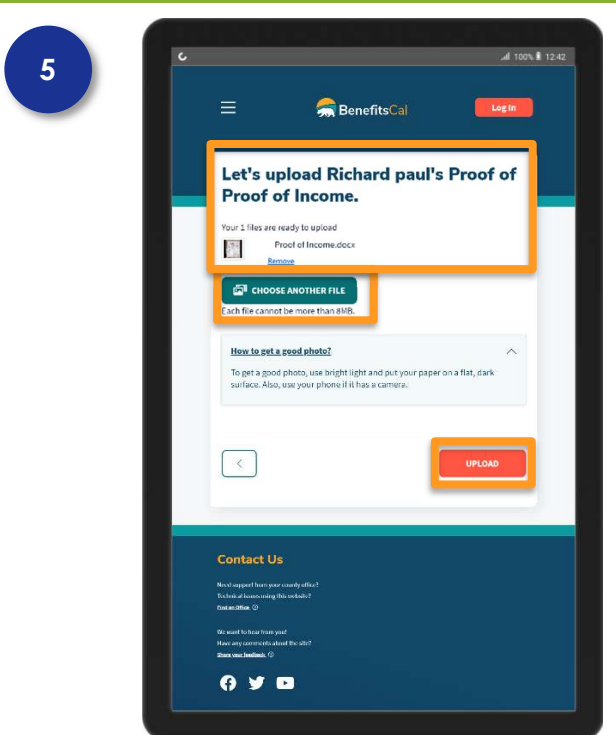

#### Confirm File Thumbnails and Select "Upload"

Confirm images are ready to upload.

An image may be removed by clicking the **Remove** hyperlink. Once an image/document has been uploaded, it cannot be removed.

Use the **CHOOSE ANOTHER FILE** button to upload additional files.

Click the **UPLOAD** button when all items have been confirmed and the selected documents are ready to send to CalSAWS for review.

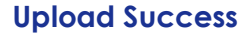

BenefitsCal lists suggested documentation to upload. When the documents are uploaded, the **Upload** button will change to **Uploaded**.

Once all documents are uploaded, click the **Next** button.

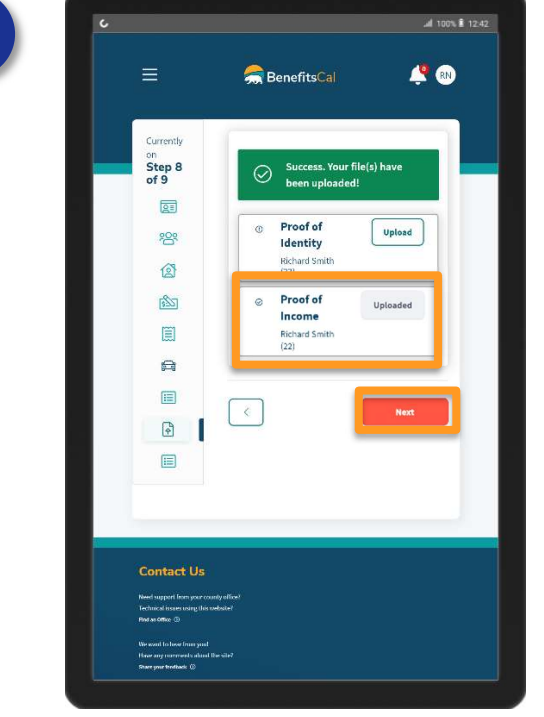

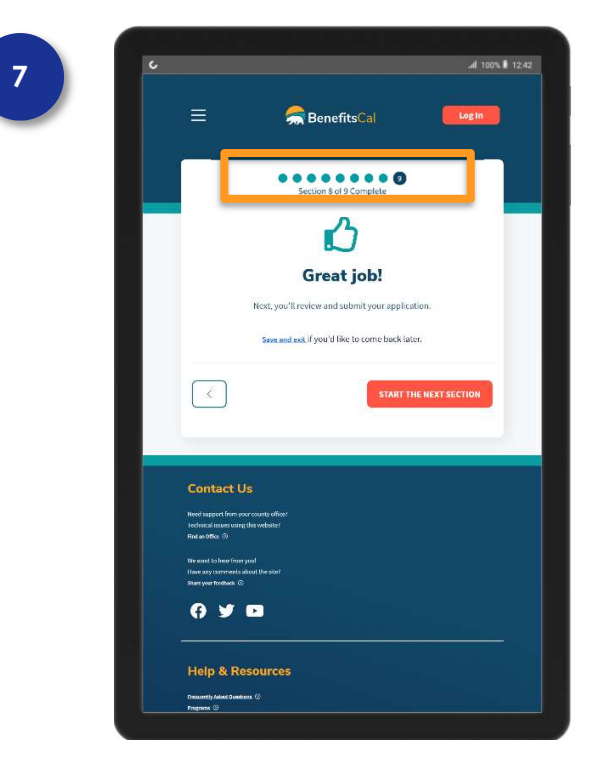

a BenefitsCal

#### **Next Steps**

The system shows eight (8) of nine (9) parts of the application have been completed.

Click the **START THE NEXT SECTION** button to continue.

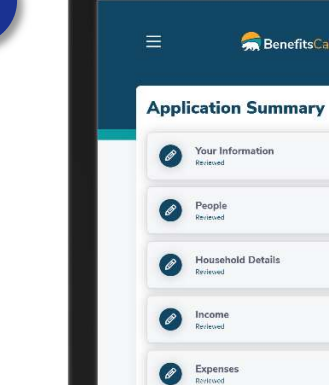

Assets

Other Situations

Document Upload

Review & Submit

8

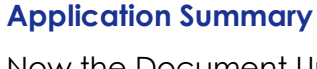

Now the Document Upload status changes to "Reviewed."

| r - |     |  |
|-----|-----|--|
| 1.1 | - 1 |  |
|     |     |  |
|     | _   |  |
|     | _   |  |
| -   | _   |  |
| -   |     |  |

.al 100% 🛙 12.42

Login

Update

Update

Update

Start

You may go back and check uploaded documents or upload additional documents by clicking the **Update** button next to Document Upload.